# CS/ES6000 YE-5 SERIES

## **Operation Manual**

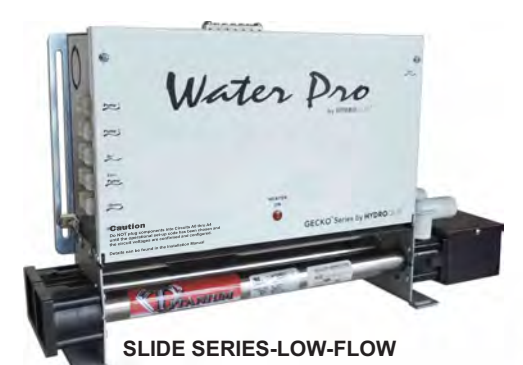

Water Pro

SLIDE SERIES-HIGH FLOW

FIXED SERIES-HIGH FLOW

Water Pro

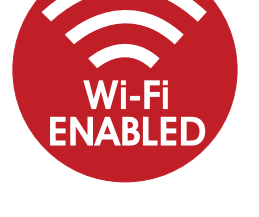

## **GECKO Y SERIES** By **HYDRO**QUIP<sup>™</sup>

## Introduction

This manual covers electrical and installation details on the following product series. Some photos and instructions may not apply to the product you have purchased.

**-U Series** "Universal Fixed" Heater configuration: This series is designed to fit the most common heater position. Depending upon the actual control being replaced, you may still need to modify the plumbing to achieve proper alignment.

**-US Series** "Universal Slide" Heater configuration: This series is designed to allow the heater to be positioned within 20" of the control to provide an installation with a minimum of plumbing modifications. Depending upon the actual control being replaced, you may still need to modify the plumbing to achieve proper alignment.

**-VH Series** "Versi-Heat" Heater configuration: This series is designed to allow the heater to be positioned within 60" of the control to provide an installation where there may not be enough room in the immediate equipment area and to minimize plumbing modifications. Depending upon the actual control being replaced, you may still need to modify the plumbing to achieve proper alignment.

**-LH Series** "Less Heater" configuration: This series allows the use of customer supplied custom heater configurations which may not have been available from Hydro-Quip. Please refer to the "LH" wiring diagram enclosed with the "LH" wiring harness for specific wiring connections and details NOT covered within this manual.

**-LF Series** "Low Flow" configuration: This series includes a "Low-Flow" heater for used with a wide variety of circulation pumps.

**-3W Series** "3-Wire 240V Ready": This series allows the use of 3-wire (2 x Hots & Ground) 240V electrical service.

## Table of Contents

| Important Safety Instructions     | 3-4   |
|-----------------------------------|-------|
| Electrical Installation           | 5-7   |
| Power Connection                  | 8     |
| Circuit Board Configurations      | 9     |
| Pump Cord Connections             | 9     |
| Flow Switch & Heater Connection   | 10    |
| Breaker & Low-Level Set-Up Codes  | 11    |
| Low-Level Set-Up Codes            | 12    |
| Spaside Control Installation      | 13    |
| System Start-Up                   | 14    |
| Programming Options (K8 Keypad)   | 15-17 |
| Programming Options (K200 Keypad) | 18-19 |
| Programming Options (K450 Keypad) | 20-22 |
| Spaside Messages                  | 23-24 |
| Cord Configurations               | 25    |
| WiFi Module Option Installation   | 26    |
| Operational Considerations        | 27    |
| Troubleshooting                   | 28-29 |
| Data Label & Warranty             |       |

## IMPORTANT SAFETY INSTRUCTIONS

- **! DANGER** To reduce the risk of injury, do not permit children to use this product unless they are closely supervised at all times.
- **! WARNING -** RISK OF CHILD DROWNING. Extreme caution must be exercised to prevent unauthorized access by children. To avoid accidents, ensure that children cannot use a spa or hot tub unless they are supervised at all times.
- ! DANGER To reduce the risk of injury to persons, do not remove suction fittings.
- Spa location must accommodate sufficient drainage of water around the base of the structure, as well as the power source compartment.
- ▶ Prolonged immersion in water that is warmer than normal body temperature can result in a dangerous condition known as HYPERTHERMIA. The causes, symptoms, and effects of hyperthermia may be described as follows: Hyperthermia occurs when the internal temperature of the body reaches a level several degrees above the normal body temperature of 98.6 F. The symptoms of hyperthermia include dizziness, fainting, drowsiness, lethargy, and an increase in the internal temperature of the body. The effects of hyperthermia include (1) unawareness of impending hazard, (2) failure to perceive heat, (3) failure to recognize the need to exit spa, (4) physical inability to exit spa, (5) fetal damage in pregnant women, (6) unconsciousness resulting in danger of drowning. WARNING The use of alcohol, drugs or medication can greatly increase the risk of fatal hyperthermia in hot tubs and spas.
- ! DANGER RISK OF ELECTRICAL SHOCK.

A spa may be installed within 5 feet of metal surfaces if each metal surface is permanently connected by a solid copper conductor attached to the wire connector on the terminal box. Refer to NEC and local codes in effect at the time of installation.)

- A bonding lug is provided on the control box to permit connection of a solid copper bonding conductor between this point and any equipment, metal enclosures of electrical equipment, metal water pipe, or conduit within 5 feet (1.5m) of the unit as needed to comply with local requirements.
- Bond accessible metal to the dedicated connector on the equipment grounding bus, bond the equipment ground bus to the local common bonding grid as part of the installation in the form of (1) a reinforced concrete slab for support, (2) a ground plate provided beneath the hot tub or spa, or (3) a permanent ground connection that is acceptable to the local inspection authority.
- **! DANGER** RISK OF ELECTRICAL SHOCK. Do not permit any electrical appliance, such as a light, telephone, radio, or television, within 5 feet (1.5m) of a spa or hot tub.

#### To reduce the risk of injury:

- The water in a spa or hot tub should never exceed 104°F (40°C). Water temperatures between 100°F (38°C) and 104°F (40°C) are considered safe for a healthy adult. Lower water temperatures are recommended for extended use (exceeding 10-15 minutes) and for young children.
- Excessive water temperatures have a high potential for causing fetal damage during the early months of pregnancy, pregnant or possibly pregnant women should limit spa or hot tub water temperatures to 100°F(38°C).
- Before entering the spa or hot tub, the user should measure the water temperature with an accurate thermometer.
- The use of alcohol, drugs, or medication before or during spa or hot tub use may lead to unconsciousness with the possibility of drowning.
- Persons suffering from obesity or with a medical history of heart disease, low or high blood pressure, circulatory system problems, or diabetes should consult a physician before using a spa or hot tub.

## **IMPORTANT SAFETY INSTRUCTIONS**

Persons using medication should consult a physician before using a spa or hot tub since some medication may affect heart rate, blood pressure, and circulation.

#### For Cord and Plug Connected Units

Must be connected to a grounded, grounding type receptacle only. NEVER connect the spa to an extension cord. Do not bury the cord.

#### For Permanently Installed Units

A terminal marked "G" or "ground" is provided in the wiring box located inside the equipment compartment. To reduce the risk of electric shock, connect the terminal or connector to the grounding terminal of your electrical service or supply panel with a continuous green insulated copper wire in accordance with National Electric Code Table 250-95 and any other local codes in effect at the time of the installation.

#### For Permanently Installed Units not Provided with an Internal Disconnecting Method

The electrical supply for this product must include a suitably rated switch or circuit breaker to open all ungrounded supply conductors to comply with Section 422-30 of the National Electric Code, ANSI/NFPA 70 1987. The disconnecting means must be readily accessible to the tub occupant but installed at least 5 feet (1.5m) from the tub water.

#### For Units with Gas Heaters

**WARNING** - Do not install indoors. This unit uses a gas heater that requires proper ventilation and is intended for outdoor use only.

#### High Voltage Warning

#### HIGH VOLTAGE CAN SERIOUSLY INJURE OR KILL! ONLY EXPERIENCED TECHNICIANS SHOULD SERVICE THIS EQUIPMENT.

DO NOT remove the protective covers from any electrical enclosure, or attempt to service any related electrical device, unless you are a qualified electrician or service professional.

#### DANGER

Risk of electric shock. Before working with any electrical connections, make certain that the Main Power breaker from the house breaker box has been turned off.

#### WARNING

All electrical work must be performed by a qualified electrician and must conform to all local codes.

#### IMPORTANT

Due to the danger of severe electrical shock, locate all power disconnects before servicing a spa. Precautions must be taken whenever working with breaker boxes, G.F.C.I.'s, or service disconnects.

## **Electrical Installation**

A licensed electrician must accomplish the electrical installation in accordance with the National Electric Code(NEC) Article 680, and any local codes in effect at the time of installation.

Refer to the System Data Label for equipment voltage and maximum amperage draws.

The GFCI (Ground Fault Circuit Interrupter) is a mandatory electrical safety device required for all portable spas and hot tubs as specified in the National Electrical Code Article 680-42. The GFCI in your particular installation may be installed at the electrical service panel or a separate sub-panel.

Use copper conductors ONLY. The ground must be sized following the National Electric Code, Table 250-122. For Power conductor size, refer to the National Electric Code Table 310-16.

A bonding lug has been provided on the control box to allow connection to local ground points. To reduce the risk of electrical shock, a solid copper bonding wire should be connected from this lug to any metal objects within 5 feet of the spa.

The NEC and most local codes require that a "disconnect" be installed within "line-of-site" of the spa.

| Circuit & Breaker<br>Rating | 15A | 20A | 30A | 40A | 50A | 60A |
|-----------------------------|-----|-----|-----|-----|-----|-----|
| Maximum Amps                | 12A | 16A | 24A | 32A | 40A | 48A |
| Minimum Wire<br>Size        | 14  | 12  | 10  | 8   | 6   | 4   |

The above table is a wiring chart representation.

IMPORTANT- If your electrician is not absolutely sure how to connect your system correctly, call your local dealer. Any mistake may be costly and void your equipment warranty.

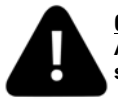

<u>CAUTION:</u> Do not connect or disconnect any components while the power is on. All connections must be done with the power off as it may cause damage to the system.

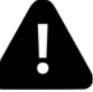

\*\*Any resulting damages are not covered under manufacturer's warranty\*\*

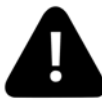

<u>CAUTION:</u> Damage may occur to the circuit board and spaside if the spaside plug is not properly aligned to the receptacle on the circuit board or if the spaside plug is connected or disconnected while the power is on.

Δ

\*\*Any resulting damages are not covered under manufacturer's warranty\*\*

## GFCI Installed in Main Service Panel

**20-60AMP HARDWIRED** 

**OPTION 1** 

#### MAIN BREAKER PANEL

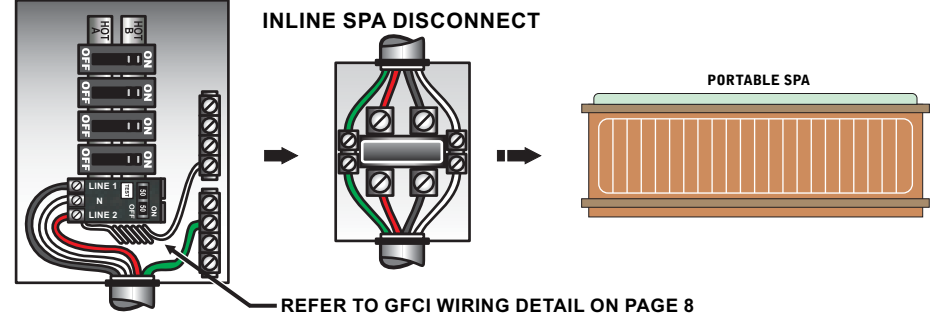

Option 1 shows the power from GFCI breaker installed into main service panel to a service disconnect within line-of-site of the spa. If the manufacturer of your homes main breaker panel makes a GFCI breaker, you may be able to add it to an open slot in the panel.

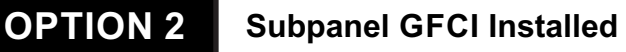

#### 20-60AMP HARDWIRED

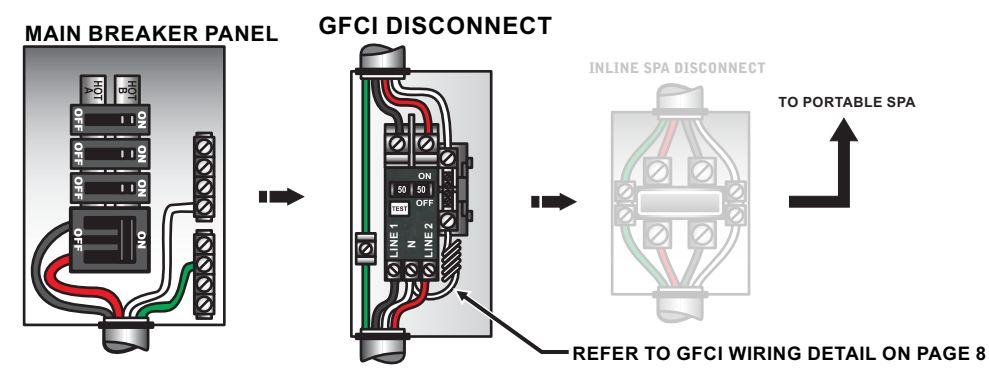

Option 2 shows the power from main service panel to a GFCI subpanel within line-of-site of the spa. (Note: Most local codes will allow a GFCI subpanel to be a disconnect. If this is not the case in your installation, a disconnect must be provided.)

## **Electrical Installation**

If your system was configured to include a 120VAC power cord, ensure that the proper receptacle has been installed (a dedicated circuit is required). DO NOT under any circumstances modify a 20 Amp plug to fit into a 15 Amp receptacle or use an extension cord. Doing so will create hazardous conditions and/or invalidate the warranty.

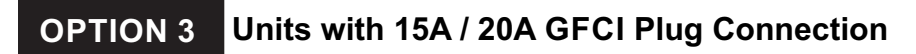

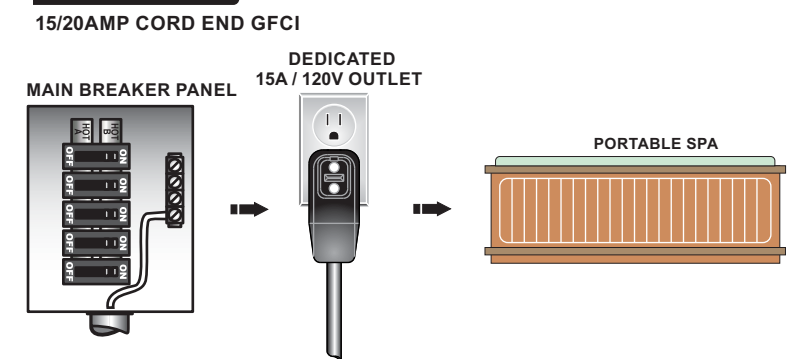

This illustration depicts a typical 15 AMP, cord-end GFCI installation. (The spa must be installed on a dedicated circuit.)

## **GFCI Wiring Detail**

It is important that the GFCI circuit breaker is installed correctly. Often this component has been improperly installed causing the breaker to instantly trip when the system is turned on. Below is an illustration of a typical GFCI breaker installation.

# WARNING: Refer to the circuit breaker manufacturers installation instructions. This illustration is meant to be a guide for Field Technicians and is not intended to override or substitute the instructions supplied with the circuit breaker.

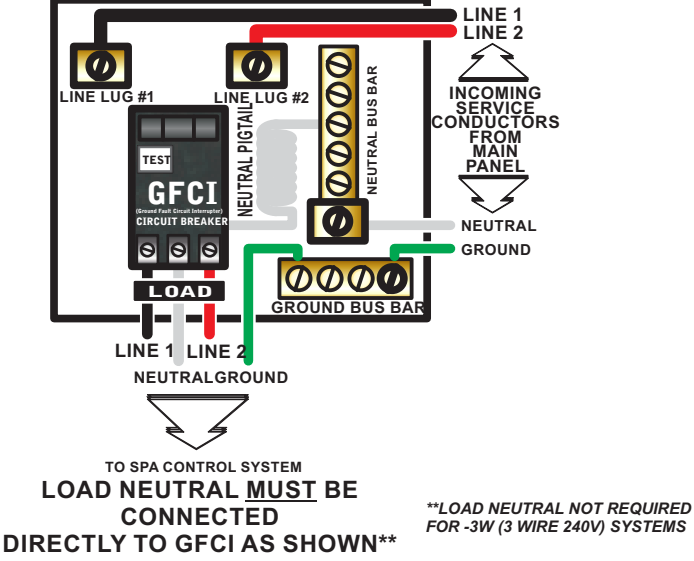

IMPORTANT: Always refer to the product data label (located on top of the control box) for specific electrical information.

- Use copper conductors only as required by the NEC.
- Secure wires as defined by the NEC and in compliance with any local codes in effect at the time of installation.

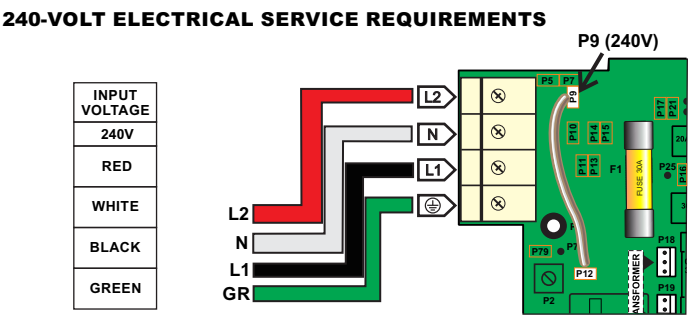

Heater Voltage (P12) Brown Wire: Moves to P9 for 240V (Default)

#### **120-VOLT ELECTRICAL SERVICE REQUIREMENTS**

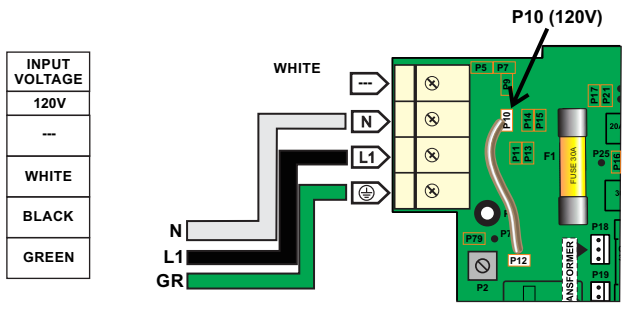

Heater Voltage\* (P12) Brown Wire: Moves to P10 for 120V

\*Heater wattage is rated at 240V. When running 120V to heater, output is approximately 25%.

IMPORTANT- All equipment must be rated for 120VAC.

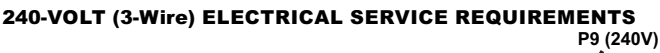

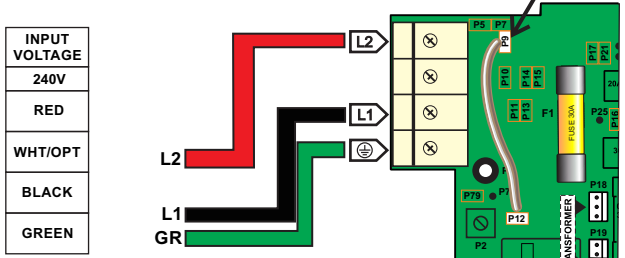

Heater Voltage (P12) Brown Wire: Moves to P9 for 240V (Default)

## **Circuit Board Configurations**

#### Note: Check product data label "Order Code" before proceeding

-U: All component outputs are pre-configured for 120V. If 240V output is required, please utilize the illustration below and the wiring diagram that was included with your unit for the correct component location to properly convert to 240V.

**-3W**: All component outputs are pre-configured for 240V. 120V conversion only possible if Neutral is available.

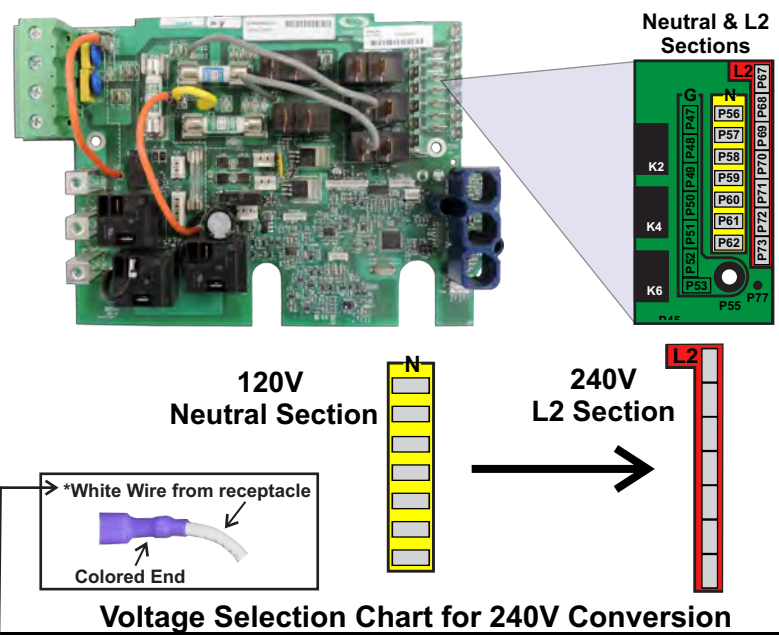

| └→Component   | Volts | Amps | White Wire w/Colored End* | From | То |
|---------------|-------|------|---------------------------|------|----|
| P1 2-SPD      | 240V  | 12A  | Red                       | Ν    | L2 |
| P2 1 or 2-SPD | 240V  | 12A  | Violet                    | Ν    | L2 |
| Blower        | 240V  | 8A   | Blue                      | Ν    | L2 |
| Ozone         | 240V  | 1A   | Yellow                    | Ν    | L2 |
| Circ Pump     | 240V  | 2A   | Brown                     | Ν    | L2 |

## Pump Cord Connections

#### 2-SPEED PUMP CORD CONFIGURATION

The following wiring configuration is for two-speed pump circuits.

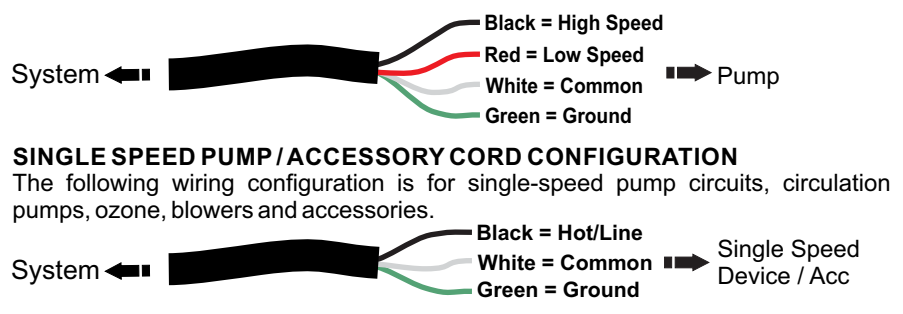

## Pressure/Flow Switch & Temp Sensor Connection

Hardwired Flow/Pressure Switch: Most Low-Flow configurations are supplied with a flow or pressure switch that connects directly to the circuit board at location P66 / FL-SW.

Hardwired Temp/High-Limit Sensor: If not factory connected the installer must connect the temp/high-limit sensor directly to the circuit board at location P38 / PROBE.

See photo below for actual connector locations on the board.

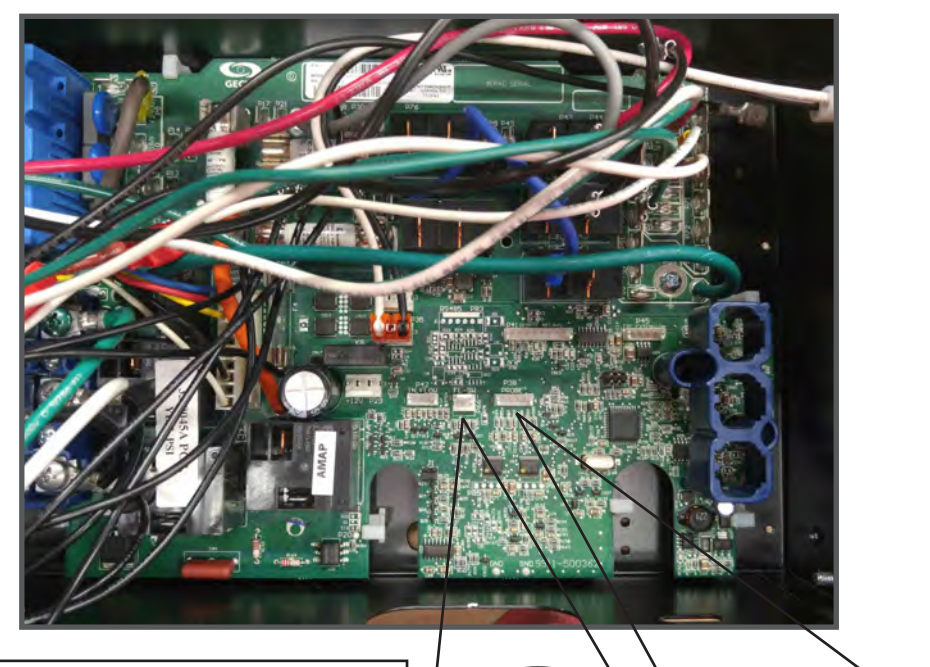

The flow or pressure switch connects to the **P66** connection directly. Please note the connector has (3) pins of which only 2 are used (1 & 3). The connector on the cord will have (3) connection points also although only 2 may be used or jumped. Please assure connector is centered and all (3) pins are covered for proper operation.

PSI/FLOW SWITCH CONNECTION TEMP/HL SENSOR CONNECTION

Heater Inlet/Outlet Ports

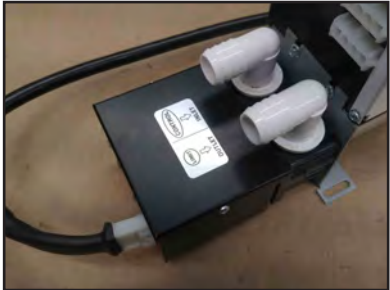

Heater Power Connection

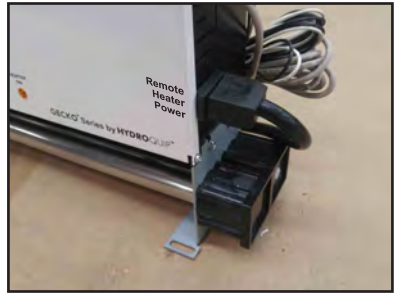

## System Low-Level Program Settings

| Program | Pump 1       | Pump 2/Blower | Pump 3/Blower | CP            | Ozone      |
|---------|--------------|---------------|---------------|---------------|------------|
| 1       | 2 SPD - (A3) | NA            | NA            | NA            | YES - (A4) |
| 2       | 2 SPD - (A3) | NA            | NA            | 24 HR - (A1)  | YES - (A4) |
| 3       | 2 SPD - (A3) | NA            | NA            | THERM - (A1)  | YES - (A4) |
| 4       | 2 SPD - (A3) | 1 SPD - (A2)  | NA            | NA            | YES - (A4) |
| 5       | 2 SPD - (A3) | 1 SPD - (A2)  | NA            | 24 HR - (A1)  | YES - (A4) |
| 6       | 2 SPD - (A3) | 1SPD - (A2)   | NA            | THERM - (A1)  | YES - (A4) |
| 7       | 2 SPD - (A3) | 2 SPD - (A2)  | NA            | NA            | YES - (A1) |
| 8       | 2 SPD - (A3) | 2 SPD - (A2)  | NA            | 24 HR - (A1)  | YES - (A1) |
| 9       | 2 SPD - (A3) | 2 SPD - (A2)  | NA            | THERM - (A1)  | YES - (A1) |
| 10      | 2 SPD - (A3) | 1 SPD - (A2)  | 1 SPD - (A1)  | NA            | YES - (A4) |
| 11      | 2 SPD - (A3) | 1SPD - (A2)   | 1 SPD - (A1)  | 24 HR - (A4)  | YES - (A4) |
| 12      | 2 SPD - (A3) | 1SPD - (A2)   | 1 SPD - (A1)  | THERM - (A4)  | YES - (A4) |
| 13      | 2 SPD - (A3) | 2 SPD - (A2)  | 1 SPD - (A1)  | NA            | YES - (A4) |
| 14      | 2 SPD - (A3) | 2SPD - (A2)   | 1 SPD - (A1)  | 24 HR* - (A0) | YES - (AO) |
| 15      | 1 SPD - (A3) | NA            | 1 SPD - (A1)  | 24 HR - (A4)  | YES - (A4) |
| 16      | 1 SPD - (A3) | 1 SPD - (A2)  | 1 SPD - (A1)  | 24 HR - (A4)  | YES - (A4) |

#### Using the chart above:

- 1) Used for choosing the proper software configuration for the hot tub.
- 2) Which component circuit/receptacle (A0-A4) is used for each component based on the chosen configuration.

**Example for Setup # 11:** Pump 1 is 2 SPD and connects to **(A3)**, Pump 2 is 1 SPD and connects to **"A2"**, a Blower **or** Pump 3 may be connected to **"A1"**, the "Y" splitter is used to connect the Circulation pump and Ozone to **"A4**".

If the circuit "A#" is not defined then it is not used.

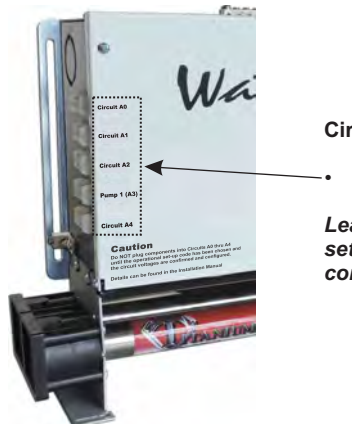

Circuits:

A0 - A4

Leave components disconnected until the software setup and voltage of components is chosen and configured.

## Power Up & Breaker Setting

#### Power-up & breaker setting

Boot up display sequence (Each parameter is displayed for 2 seconds) Numbers may vary

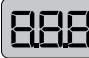

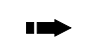

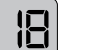

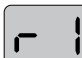

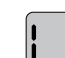

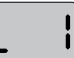

Lamp test All the segments and LEDs light up. Software number Software Part Number Software Revision Revision of the Software Low-level selected from Low-level menu

It's important to specify the current rating of the GFCI used to ensure safe and efficient current management (and reduce nuisance GFCI trippings).

NOTE: IF THE KEYPAD DOES NOT HAVE A PROGRAM KEY, USE THE LIGHT KEY FOR PROGRAMMING

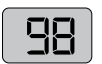

It's important to specify the current rating of the GFCI used to ensure safe and efficient current management (and reduce nuisanceGFCI trippings). Press and hold **PROGRAM** key

(V) or -0

Press and hold **PROGRAM** key until you access the breaker setting menu.

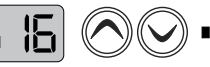

The values displayed by the system correspond to 0.8 of the maximum amperage capacity of the GFCI

Use **Up** / **Down** button to select the desired value. The value can be modified typically from10 to 48 AMP.

NOTE: If all installed components do not operate or only one component can be operated at a time it may be caused by this setting. Set breaker size accordingly to allow components to run.

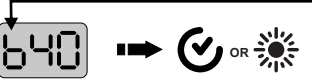

Then press the **PROGRAM** key to set the breaker rating. This table shows typical settings of "b" for the different GFCI ratings. Select the on that matches the supply breaker

| GECI   | h 🛻   |
|--------|-------|
|        |       |
| 60 Amp | 48Amp |
| 50Amp  | 40Amp |
| 40Amp  | 32Amp |
| 30Amp  | 24Amp |
| 20Amp  | 16Amp |
|        |       |

## Changing System Low-Level Program Configuration

Although every system has been factory set, in certain cases when servicing or replacing a unit in the field, it may be necessary to set a new pre-determined low-level program configuration. Follow these simple steps to re-enter the low-level programming using the spaside control.

NOTE: IF THE KEYPAD DOES NOT HAVE A PROGRAM KEY, USE THE LIGHT KEY FOR PROGRAMMING

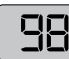

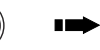

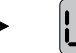

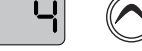

Press and hold the **Pump 1** key for 30 seconds

Note: DO NOT let off the button until 30 seconds has passed and L## is displayed. You will see other values displayed prior that are to be ignored during this programming process. The spaside display will show  ${\bf L}{\it H}{\it H}$  where "{\it H}{\it H}" represents the previous configuration number registered in the system.

Use the Temp **Up/Down** key to choose the new desired low-level configuration number and press the **PROGRAM** key to confirm the selected configuration (refer to the configuration selectionchart below).

If the **PROGRAM** key is not pressed within 25 seconds, the unit will exit this menu without changing any settings.

If at power-up of the system and spaside display shows the following message:  $[L_{--}]$ , it means that all low-level configurations have been downloaded, but no configuration number has been chosen.

## **Spaside Control Installation**

If required, you may have to cut out a hole in the spa shell to install spaside control.

- The mounting area must be above the maximum water level of the spa and in an area with good drainage to prevent any standing water on or around the spaside.
- The spaside should never be submerged.
- The spaside should be protected from extended periods of exposure to sunlight.
- Do not step or stand on the spaside

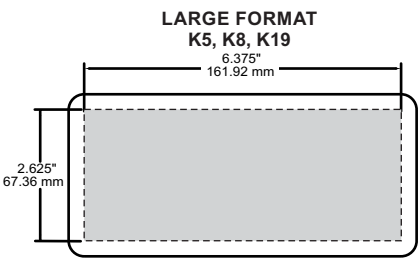

To install K5, K8 or K19 keypad cut an opening of 2.625" X 6.375" as shown above

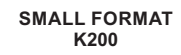

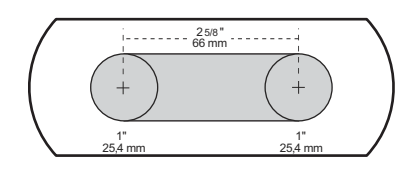

To install K200 keypad drill two 1" (25mm) holes at 2 5/8" from center to center as illustrated above

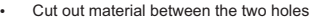

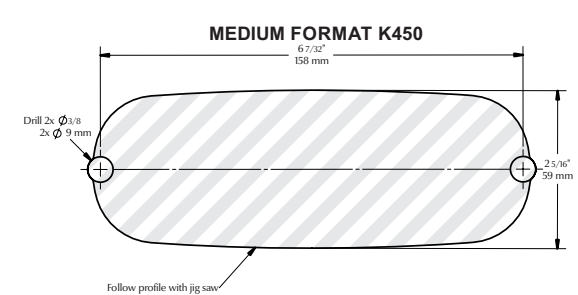

## See steps below for installation

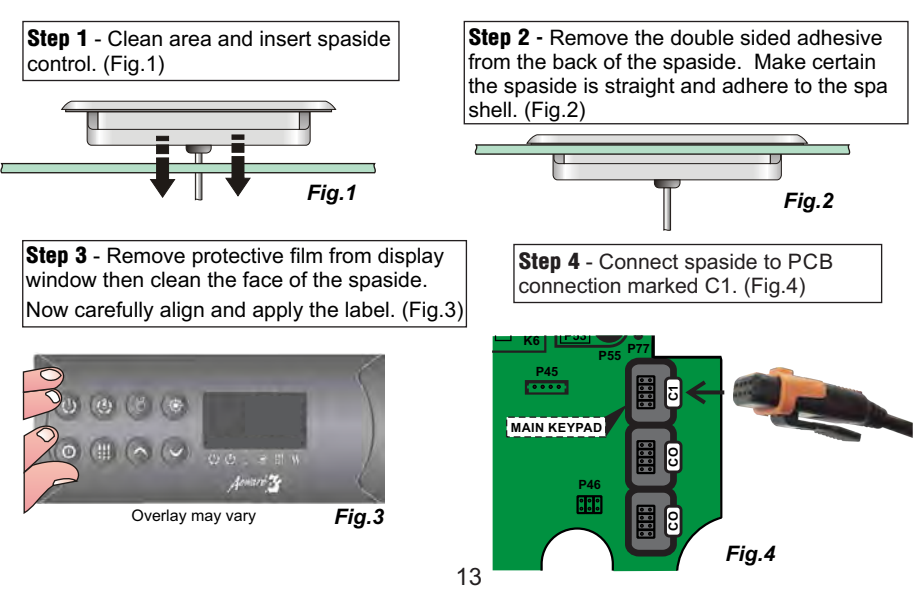

## SYSTEM START-UP

Step 1) Install the control system into the spa using industry standard methods and procedures

Step 2) Install the control panel / keypad per the instructions on **Page** #13

Step 3) Install the component cords if required, see **Page #9**, and the spa light. *DO NOT* connect component cords to the system at this time

Step 4) Connect the main power to the control system per the instructions on **Page #8** and make note of the breaker size - **DO NOT TURN ON THE POWER** proceed to Step #5

Step 5) Please reference **Page #12** for setup and configuration options. This page shows the setup number options as well as the corresponding component output connector used for the chosen setup. Make note of the setup number and connector(s) to be used. **DO NOT** connect any pump, blower, etc cords to the control at this time

Step 6) Before proceeding review the instructions on **Page #11** of this manual as these procedures will be used in the next steps.

Step 7) Turn the power ON to the spa and proceed to the keypad. You may see error code(s) at this time, please ignore, this is normal operation until the setup is complete.

Step 8) Having determined the breaker size in Step 4 enter the breaker setting menu, **Page #11**, to set the breaker value accordingly.

Step 9) Having chosen the setup number in Step #5 follow instructions lower portion of **Page #11** to set the software Setup Number. Once complete allow system to reboot then turn off the system power.

Step 10) Connect all the components to the system. Pump(s), blower, ozone, etc.

Step 11) Turn the power on to the spa and proceed to the keypad. The display may be flashing indicating a power interruption and pump(s) may be running. Press a button to confirm the interruption and stop the display flashing.

Step 12) The system initiates first filtration cycle at power up so depending on the chosen setup number various components may be starting & running momentarily. At minimum your heater pump should be running. "---" will be displayed for the first 2-3 minutes while the system performs start up checks after which the present water temperature will be displayed.

## Programming Options - K8 Keypad

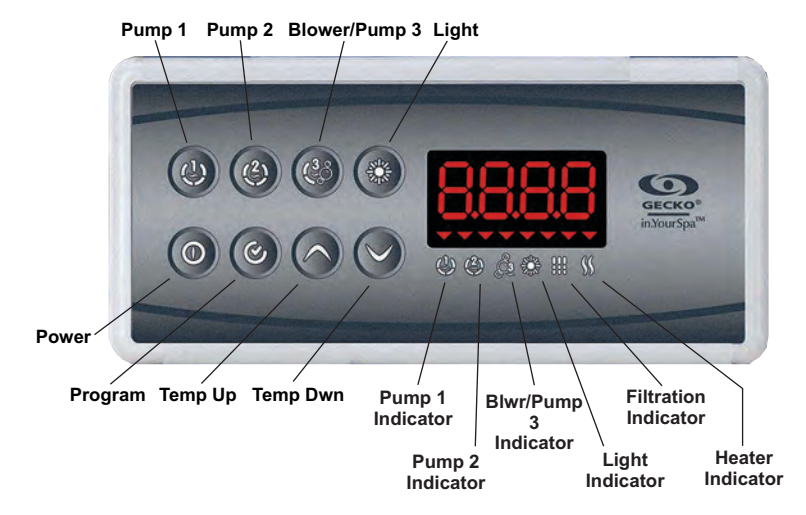

Pump 1 - Press once to turn on low speed. Press a second time to turn pump to high speed (with a dual-speed pump). A third time turns pump off.

A built-in timer automatically turns pump off after 20 minutes, unless pump has been manually deactivated first.

The "Pump 1" indicator lights up when Pump 1 is on. With dual-speed pump, indicator
will flash when Pump 1 is on at low speed.

Pump 2 - Press once to turn pump on press again to turn the pump off. If 2 speed pump is used first press turns on low speed, second press activates high speed. A built-in timer automatically turns off the pump after 20 minutes unless manually deactivated first.

The "Pump 2" indicator lights up when Pump 2 is on High speed and flashes on Low speed.

Blower key - Press Blower key to turn blower on. Press Blower Key again to turn off.

A built-in timer automatically turns blower off after 20 minutes, unless blower has been manually deactivated first.

👸 The "blower" indicator lights up whenBlower is on.

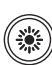

Light - Press once to turn light on. Press Light key a second time to turn light off.

A built-in timer automatically turns light off after 2 hours, unless it has been manually deactivated first. The "Light" indicator lights up when light is on.

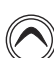

**Temp Up** - Use Up key to raise the temperature Set Point. The temperature setting will be displayed for 5 seconds to confirm your new selection.

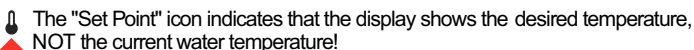

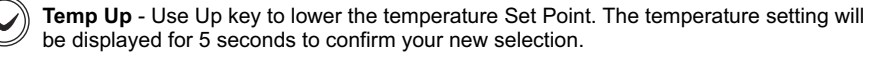

The "Set Point" icon indicates that the display shows the desired temperature,

NOT the current water temperature!

## Programming Options - K8 Keypad (cont)

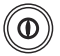

Power Key - This key provides access to:

**Manual Economy Mode** - Press to toggle Economy mode on or off. When active the system will maintain a set temperature of 20°F less than set the current set temperature and the display will toggle between "Ecc" the clock and the water temperature. Press the power button again to cancel economy mode. Programmed cycles may also activate or deactivate Economy mode.

Eco = Economy mode active

⊓⊡E = Economy mode not active

#### NOTE: IF THE KEYPAD DOES NOT HAVE A FILTER KEY, USE THE PROGRAM KEY FOR PROGRAMMING

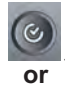

-----

**Program Key:** A quick press of the **PROGRAM** key will allow you to display the clock. A long press of 5 seconds will allow you to enter the program menu. In the program menu, the following parameters can be set: the clock, the filter cycles or the purge cycles, the economy mode and the temperature units. While you are in the program menu, use the up or down keys to adjust the parameters and use the **PROGRAM** key jump to the next parameter.

Note: Changes will be saved after the confirmation of the last parameter only. If there is no key press for 10 seconds, the system will exit the program menu without saving the changes.

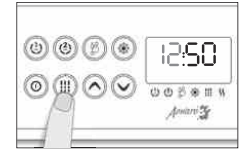

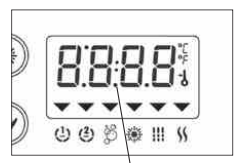

\* PM indicator

**Setting the Clock:** Enter the programming menu by pressing and holding the **PROGRAM** key for 5 seconds. The current time will be displayed with the hours flashing.

Press the **UP** or **DOWN** key to adjust the hours accordingly making sure the **PM** indicator is set properly.

Press the **PROGRAM** key to advance to changing the minutes

Press the **UP** or **DOWN** key to adjust the hours accordingly making sure the **PM** indicator is set properly.

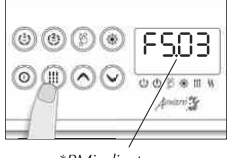

\*PMindicator

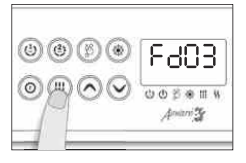

Setting the Filter Cycle: Enter the programming menu by pressing and holding the **PROGRAM** key for 5 seconds. The current time will be displayed with the hours flashing. If adjusting the clock is necessary do it now, otherwise press the **PROGRAM** key repeatedly until F5### is displayed. "F5" represents FILTER START "###" represents the start time hour.

Press the **UP** or **DOWN** key to adjust the hours accordingly making sure the **PM** indicator is set properly.

Press the **PROGRAM** key to advance to changing the until Fd ## is displayed. "Fd" represents FILTER DURATION "##" represents the run time for the filter cycle.

0 = No Filtration 24 = Continuous Filtration

#### **Options - K8 Keypad** oarammina (cont

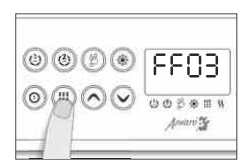

Setting the Filter Cycle Frequency: - Enter the programming menu by pressing and holding the **PROGRAM** key for 5 seconds. The current time will be displayed with the hours flashing. If adjusting the clock is necessary do it now, otherwise press the **PROGRAM** key repeatedly until FF## is displayed. "FF" represents FILTER FREQUENCY "##" represents the number of cycles per day, 1 - 4 cycles per day.

Press the UP or DOWN key to adjust the cycles as required.

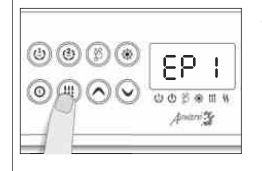

Setting the Economy Mode: Enter the programming menu by pressing and holding the **PROGRAM** key for 5 seconds. The current time will be displayed with the hours flashing. If adjusting the clock is necessary do it now, otherwise press the **PROGRAM** key repeatedly until EP## is displayed. "EP" represents ECONOMY PROGRAM

"##" represents cycle enabled or not

#### 1 = On / Cycle Enabled 0 = OFF / Cycle Disabled

Press the UP or DOWN key to adjust the setting as required.

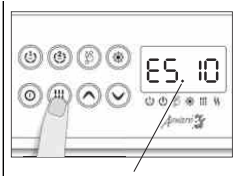

\*PMindicator

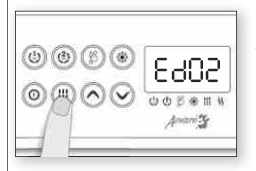

Setting the Economy Start Time: Enter the programming menu by pressing and holding the **PROGRAM** key for 5 seconds. The current time will be displayed with the hours flashing. If adjusting the clock is necessary do it now, otherwise press the **PROGRAM** key repeatedly

until E5## is displayed. "E5" represents ECONOMY START,

"##" represents hour the cycle starts

Press the **UP** or **DOWN** key to adjust the setting as required paying close PM indicator.

Setting the Economy Duration: Enter the programming menu by pressing and holding the **PROGRAM** key for 5 seconds. The current time will be displayed with the hours flashing. If adjusting the clock is necessary do it now, otherwise press the **PROGRAM** key repeatedly until Ed## is displayed. "Ed" represents ECONOMY DURATION.

"##" represents the active time in hours.

Press the UP or DOWN key to adjust the hours as required

0 = No Economy 24 = Continuous Economy

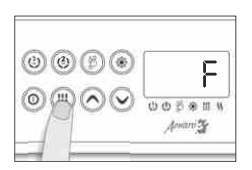

Changing the Temperature Readout: Enter the programming menu by pressing and holding the PROGRAM/FILTER key for 5 seconds. The current time will be displayed with the hours flashing. If adjusting the clock is necessary do it now, otherwise press the PROGRAM/FILTER key repeatedly until F or E is displayed.

Press the UP or DOWN key to adjust as required

F = Farenheit = Celcius

17

## Programming Options - K200 Keypad

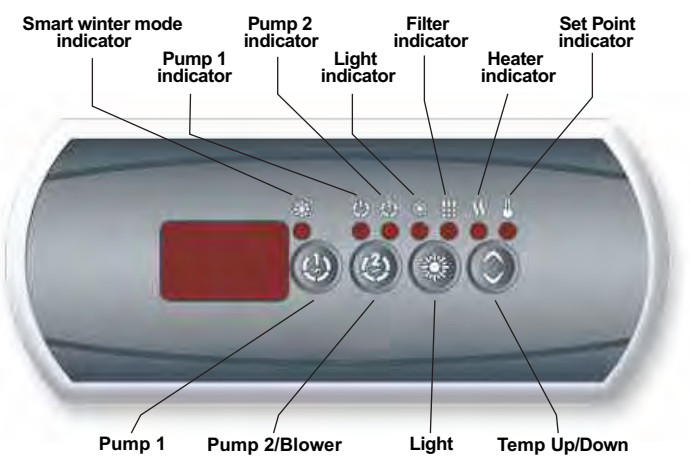

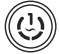

**Pump 1** - Press once to turn on low speed. Press a second time to turn pump to high speed (with a dual-speed pump). A third time turns pump off.

A built-in timer automatically turns pump off after 20 minutes, unless pump has been manually deactivated first.

The "Pump 1" indicator lights up when Pump 1 is on. With dual-speed pump, indicator will flash when Pump 1 is on at low speed.

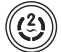

**Pump 2/Blower** - Press once to turn pump on press again to turn the pump off. If 2 speed pump is used first press turns on low speed, second press activates high speed.

A built-in timer automatically turns off the pump after 20 minutes unless manually deactivated first.

The "Pump 2" indicator lights when Pump 2 is on. With a dual speed pump the indicator will flash in low speed and be solid in high.

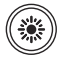

**Light** - Press once to turn light on. Press Light key a second time to turn light off. A built-in timer automatically turns light off after 2 hours, unless it has been manually deactivated first.

The "Light" indicator lights up when light is on.

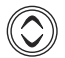

**Temp Up/Down** - Use this key to raise, lower or display the set temperature. Press and hold the button to "scroll" the set temperature up or down, release press-and-hold again to "scroll" the opposite direction. Release button when the desired set temperature is displayed. When pressed or used the set temperature will be displayed for 5 seconds then revert to current water temperature.

The "Set Point" icon indicates that the display shows the desired temperature, NOT the current water temperature!

## Programming Options - K200 Keypad

#### Programming Filtration Cycles & Temperature Readout

To set filter cycles you must enter the following parameters: **Duration** (d) and **Frequency** (F). At the beginning Pump 1 (+ additional components staggered) will run for 1 minute each to purge the plumbing. Pump 1 will run for the remainder of the cycle unless a button is pressed to suspend the filter cycle.

#### Setting Filter Cycle Duration

Press and hold the **LIGHT** key until the display shows **dxx**, with "xx" representing the duration in hours. (Default: 1 hour).

Use Up / Down key to change the setting

0 = No filtration 24 = Continuous filtration

#### Setting Filter Cycle Frequency

Press the **LIGHT** key again, the display will show **Fx** with the "x" representing number (or Frequency) of cycles per day (up to 4). (Default 2 cycles a day)

Use Up / Down key to change the setting

- 1 = One cycle per day (every 24hrs)
- 2 = Two cycles per day (every 12hrs)
- 3 = Three cycles per day (every 8hrs)
- 4 = Four cycles per day (every 6hrs)

Use Up / Down key to change the setting

#### **Setting Temperature Display Readout**

Press the **LIGHT** key again, the display will show **F or C.** This is the temperature readout units. (Default: F)

> F = Fahrenheit C = Celsius.

The first filter cycle begins at power up or each time the settings above are accessed. The cycle repeats 6, 8, 12, or 24 hours later based on the **Frequency** setting

The "Filter" indicator lights solid when a filter cycle is active

The "Filter" indicator blinks when a filter cycle is suspended

#### Off Mode Feature

This mode allows you to stop all outputs for 30 minutes to perform a quick spa maintenance.

19

Press and hold **Pump 1** for 5 secs to activate Off Mode. Quick press **Pump 1** to reactivate the system before the expiration of the 30 minute delay.

While the Off Mode is engaged, the display will toggle between Off and the water temperature.

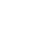

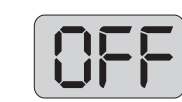

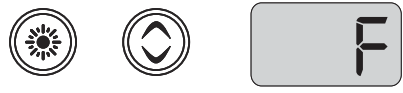

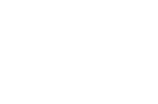

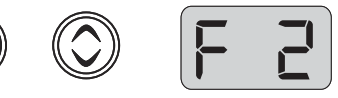

## Programming Options - K450 Keypad

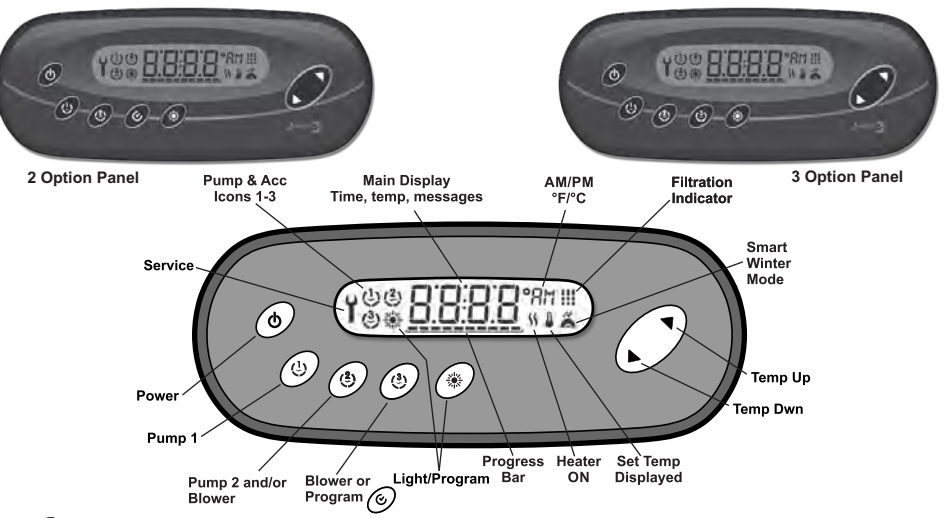

Pump 1 - Press once to activate Low Speed, a second press activates High Speed, a third press turns off the pump.

A built-in timer automatically turns the accessory off after 20 minutes unless manually deactivated first.

The Pump 1 icon lights when Pump 1 is on. It will flash in low speed and be solid when high speed is active.

Pump 2 and/or Blower - Press once to activate Low Speed Pump 2, a second press activates High Speed Pump 2, a third press turns off Pump 2.

Note: When used to activate Pump 2 and Blower (2 Option Keypad ONLY) operation is as follows:

Sequential/toggeling operation - Pump 2 Low, Pump 2 High, Pump 2 High and Blower, Blower only, Off A built-in timer automatically turns the accessory off after 20 minutes unless manually deactivated first.

The accessory #2 icon lights when Pump 2 or Blower is on

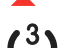

Pump 3 or Blower - Press once to activate Pump 3 or Blower

The accessory #3 icon lights when Pump 3 or Blower is on

**Program Key\*\*** - Use this key to adjust time, filtration, & economy settings. Press and hold for 5 seconds to enter the programming menu. *Present on 2 Option Keypad ONLY* 

#### \*\*IF YOUR KEYPAD DOES NOT HAVE THE PROGRAM KEY, USE THE LIGHT KEY FOR PROGRAMMING

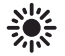

Light/Program Key - Use this key to turn the spa light on and off. It may also be used to adjust time, filtration, & economy settings. <u>use with 3 Option Keypad ONLY</u> Press and hold for 5 seconds to enter the programming menu.

The "Light" indicator lights up when the light in on.

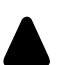

**Temp Up** - Use Up key to raise the temperature Set Point. The temperature setting will be displayed for 5 seconds to confirm your new selection.

The "Set Point" icon indicates that the display shows the desired temperature NOT the current water temperature!

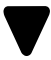

**Temp Down** - Use Up key to lower the temperature Set Point. The temperature setting will be displayed for 5 seconds to confirm your new selection.

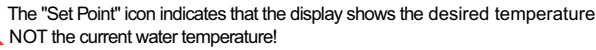

## Programming Options - K450 Keypad (cont)

**Power Key** - This key provides access to:

**Manual Economy Mode** - When active this mode forces the system to maintain a temperature 20F° less than the set temperature, the display will toggle between "Eco" the clock and the water temperature. Press the power button again to disable economy mode.

Ec□ = Economy mode active □□E = Economy mode not active

#### \*\*IF YOUR KEYPAD DOES NOT HAVE THE PROGRAM KEY, USE THE LIGHT KEY FOR PROGRAMMING

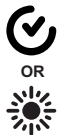

**Program**: A long press of 5 seconds will allow you to enter the program menu. In the program menu, the following parameters can be set: the clock, the filter cycles or the purge cycles, the economy mode and the temperature units. While you are in the program menu, use the up or down keys to adjust the parameters and use the **PROGRAM** key to jump to the next parameter.

Note: Changes will be saved after the confirmation of the last parameter only. If there is no key press for 10 seconds, the system will exit the program menu without saving the changes.

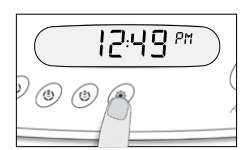

**Setting the Clock:** Enter the programming menu by pressing and holding the **PROGRAM** key for 5 seconds. The current time will be displayed with the hours flashing.

Press the **UP** or **DOWN** key to adjust the hours accordingly making sure the **AM/PM** indicator is set properly.

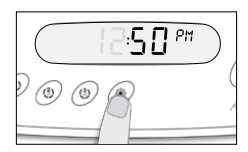

Press the **PROGRAM** key to advance to changing the minutes

Press the **UP** or **DOWN** key to adjust the hours accordingly making sure the **AM/PM** indicator is set properly.

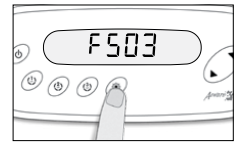

Setting the Filter Cycle: Enter the programming menu by pressing and holding the **PROGRAM** key for 5 seconds. The current time will be displayed with the hours flashing. If adjusting the clock is necessary do it now, otherwise press the **PROGRAM** key repeatedly until F5### is displayed. "F5" represents FILTER START "##" represents the start time hour.

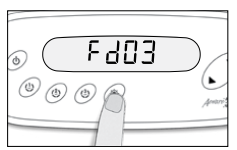

Press the **UP** or **DOWN** key to adjust the hours accordingly making sure the **PM** indicator is set properly.

Press the **PROGRAM** key until Fd ## is displayed. "Fd "

represents FILTER DURATION "###" represents the run time for the filter cycle.

0 = No Filtration 24 = Continuous Filtration

#### ptions - K450 Kevpad ramming

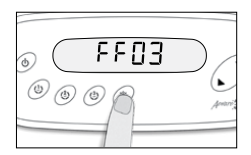

Setting the Filter Cycle Frequency: - Enter the programming menu by pressing and holding the **PROGRAM** key for 5 seconds. The current time will be displayed with the hours flashing. If adjusting the clock is necessary do it now, otherwise press the **PROGRAM** key repeatedly until FF## is displayed. "FF" represents FILTER FREQUENCY "##" represents the number of cycles per day, 1 - 4 cycles per day.

Press the UP or DOWN key to adjust the cycles as required.

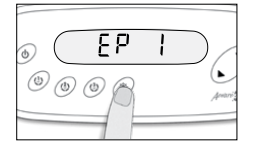

Setting the Economy Mode: Enter the programming menu by pressing and holding the **PROGRAM** key for 5 seconds. The current time will be displayed with the hours flashing. If adjusting the clock is necessary do it now, otherwise press the **PROGRAM** key repeatedly until EP## is displayed. "EP" represents ECONOMY PROGRAM "###" represents cycle enabled or not

1 = On / Cycle Enabled 0 = OFF / Cycle Disabled

Press the UP or DOWN key to adjust the setting as required.

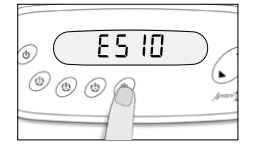

Setting the Economy Start Time: Enter the programming menu by pressing and holding the FILTER key for 5 seconds. The current time will be displayed with the hours flashing. If adjusting the clock is necessary do it now, otherwise press the **PROGRAM** key repeatedly until E5## is displayed. "E5" represents ECONOMY START,

"##" represents hour the cycle starts

Press the **UP** or **DOWN** key to adjust the setting as required paying close PM indicator.

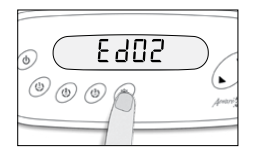

Setting the Economy Duration: Enter the programming menu by pressing and holding the **PROGRAM** key for 5 seconds. The current time will be displayed with the hours flashing. If adjusting the clock is necessary do it now, otherwise press the **PROGRAM** key repeatedly until Ed## is displayed. "Ed" represents ECONOMY DURATION.

"##" represents the active time in hours.

Press the **UP** or **DOWN** key to adjust the hours as required

0 = No Economy 24 = Continuous Economy

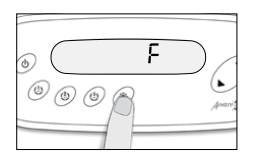

Changing the Temperature Readout: Enter the programming menu by pressing and holding the **PROGRAM** key for 5 seconds. The current time will be displayed with the hours flashing. If adjusting the clock is necessary do it now, otherwise press the **PROGRAM** key repeatedly until F or E is displayed.

Press the UP or DOWN key to adjust as required

F = Farenheit E = Celcius

## **Smart Winter Mode**

Our Smart Winter Mode protects your system from the cold by turning pumps on several times a day to prevent water from freezing in pipes. When the system detects a risk of freezing, the Smart Winter Mode protection kicks in and remains active till a full 24 hours has passed without the risk of freezing.

The "Smart Winter Mode" indicator lights up when the Smart Winter Mode is on.

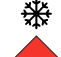

## **Spaside Messages**

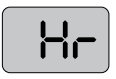

An internal hardware error has been detected in the spapack

Contact your local dealer

#### Temperature sensor malfunction

This error will occur when a problem with the temperature sensor exists. Contact your local spa dealer

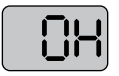

#### Water has exceeded 108F at the temperature sensor.

The heater, pump and accessory will be deactivated until the water cools. Be sure to check the actual water temperature with an accurate thermometer.

#### **DO NOT ENTER SPA WATER!!**

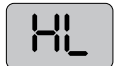

#### The spa water has exceeded 119F at the high-limit sensor.

The heater will deactivate while the pump and accessory will still operate. The blower (if equipped) can be activated to help cool the water. Water must be below 119F and power must be reset to clear the "HL" error

#### DO NOT ENTER SPA WATER!!

1. A dirty spa filter can also cause a restricted flow of water, be sure the filter is cleaned regularly and ensure all water shutoff valves are open.

2. If the system has been operating normally until now, the pump may be overheating the spa. Refer to "Programing Filtration" on page 18 and reduce the duration and/or number of cycles per day.

3. If you've eliminated items 1 & 2 as problems, the high-limit sensor may have malfunctioned.

Contact your local spa dealer

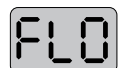

## The system did not detect any water flow while the main pump was running.

- Make sure that the low-level programming has been properly set, with or without circulation pump (depending on your system configuration)
- Make sure water valves are open and that water level is high enough
- · Check and remove anything obstructing the filter
- · With heater pump ON the pressure switch must be a CLOSED circuit

## Pressure/Flow Switch systems ONLY: Pressure/flow switch is not opening when system expects it to be open

- Make sure that the low-level programming has been properly set, with or without circulation pump (depending on your system configuration)
- With heater pump OFF the pressure switch must be a OPEN circuit

## Spaside Messages Cont'd

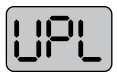

No low-level configuration software has been downloaded into the system.

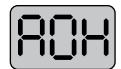

Temperature inside the spa skirt is too high, causing the internal temperature in the spa pack to go above normal limits .

## **System Plug Pinouts**

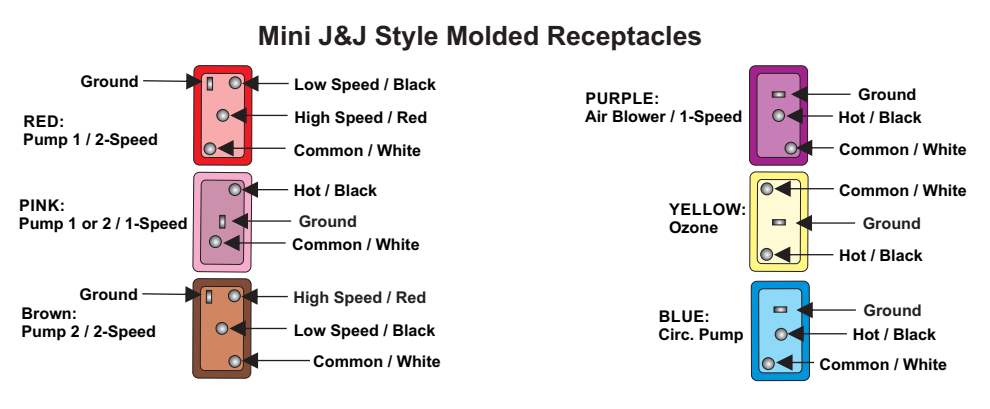

#### Standard AMP Style Receptacles

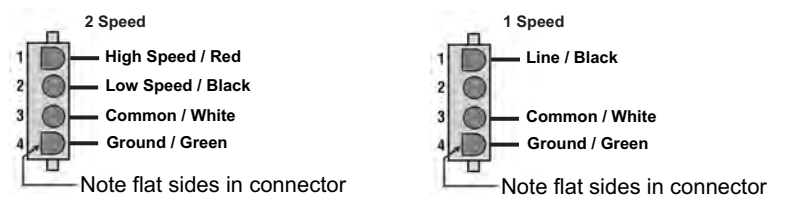

## Wi-Fi Module Installation Kit (Optional)

Your new system has the capability to connect with the internet by using a Wi-Fi Module Kit (sold separately).

If using this option with your system, please make sure to install the module kit following these few steps:

**Step 1** - Insert the wi-fi module cable connector (MODULE "CO") into the empty connection on the system circuit board marked "CO" (Fig.1)

**Step 2** - Connect the other module (MODULE "EN") directly to a wi-fi router utilizing the included network cable and power adapter. (Fig.2)

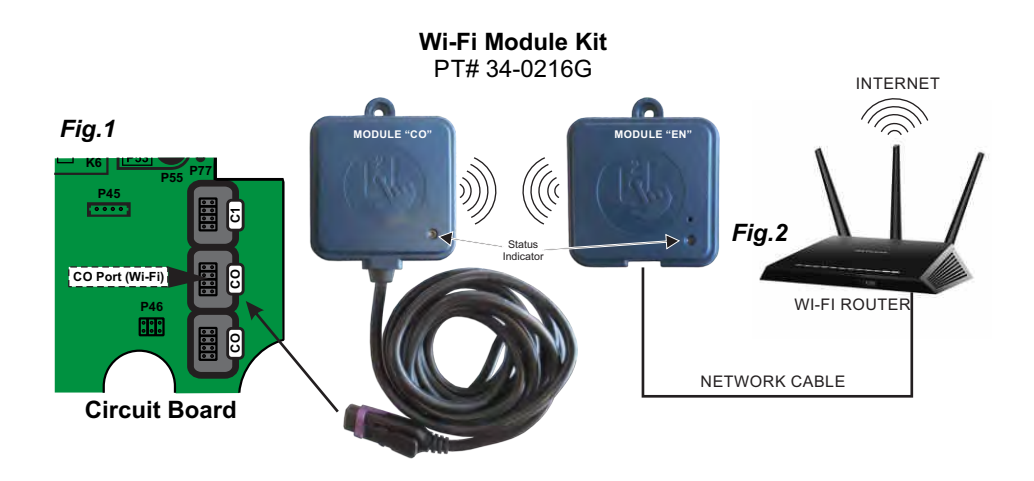

**Step 3** - Please follow the detailed instructions provided with the wi-fi module kit to properly install your Gecko (in.Touch 2) App and control the spa.

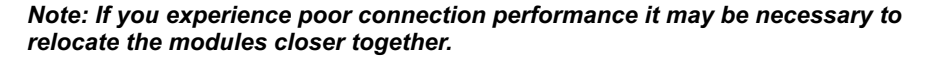

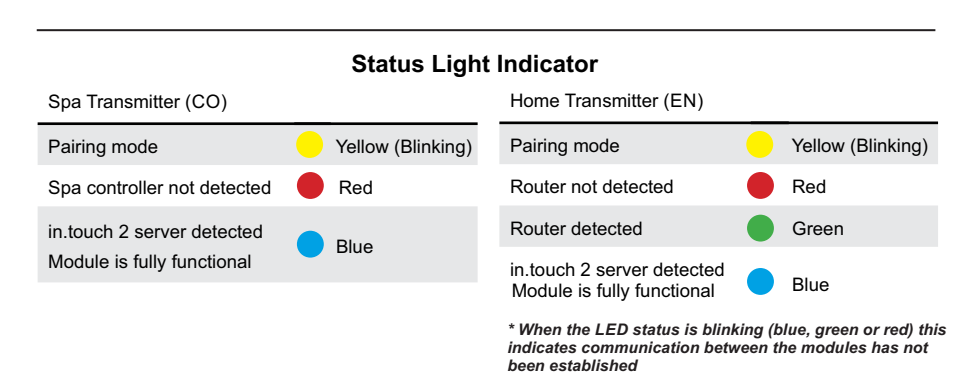

## **Operation Considerations**

The following describes situations you may encounter and situations to be aware of.

### Warm Weather Conditions

Since your spa will normally be expected to maintain warm to hot water ready for use, a great deal of attention has been directed to the energy conservation detail of insulation to keep electrical cost down. Energy conservation efficiency may be achieved by extensive insulation of the spa cabinet, plumbing, spa shell and in some climates full foam insulation may have been provided. This energy conservation feature may cause an inconvenience during warmer times of the year. During warm periods of the year, the temperature within the equipment compartment can elevate to a point that the pump will automatically turn off for a short amount of time (15-30 minutes) to allow the pump to cool down before automatically restarting. This cool down feature will not harm your spa, but serves only to protect the pump from damage ad as and indicator that it is too hot. To minimize this occurrence, refrain from using your Hydrotherapy Jets for prolonged periods of time during warm seasons. The jet pump chosen for your spa has been specifically sized for maximum performance and your Hydrotherapy enjoyment.

## **Filtration System**

Please refer to your Spa Manufactures Owner's Manual regarding the operation, maintenance and cleaning of your filtration system.

#### IMPORTANT - Heater pump must provide a minimum flow of 23 GPM through heater.

## Winterizing

When freezing weather and/or power losses are expected, contact your local spa dealer for freeze protection or winterizing recommendations for both the spa and the equipment system. Freeze related damage is not covered by the warranty.

## **Chemical Water Treatment**

Your dealer is familiar with local water conditions and which chemicals are compatible with and designed specifically for your spa. This is the best person to advise you on proper water quality management. The one thing you can do to insure years of trouble free equipment operations is to maintain proper water chemistry.

Two basic goals of the chemical water treatment are sanitizing and balancing the water. Sanitizing simply means keeping the water free from microorganisms including algae, bacteria and viruses. The current most popular chemicals for sanitizing include chlorine, bromine and ozone.

Balancing water means establishing a balance among pH, total alkalinity and total hardness. Water that is unbalanced can corrode the spa and it's support equipment or leave deposits of minerals. Properly balanced water is essential to allow the sanitizing chemical to work effectively. There are numerous chemical additives to help you in controlling pH, total hardness and alkalinity. Never use softened water when filling you spa. Softened water is extremely corrosive to the metal parts of the spa equipment and may lead to an unforeseen failure. Sometimes, despite your most diligent efforts, your water may become to far out of balance to be managed chemically. At this point it is probably better to drain and clean the spa and start over with fresh water. Equipment failure caused be improper water chemistry will not be covered under warranty. Saltwater purification systems can potentially damage your equipment. Any related failures will not be covered under warranty.

## Troubleshooting

#### Therapy Jet Not Operational

Water Shut-Off Valves are Closed - *Open Shut-Off valves*. Dirty Filter - *Clean or replace filter*. Jets Not Properly Adjusted - *Adjust Jets properly*. Diverter Valve Not Properly Adjusted - *Adjust diverter valve properly*. Thermal Overload Tripping - *Check for restricted flow of water*.

#### Water Leaks

Spa Overfilled - Adjust water level. Too Many People in the Spa - Adjust water level. Drain-Valve Left Open - Close drain valve. Couplings or Unions Loose - Tighten or contact your local dealer. Pump Seal Leaking - Contact your local dealer. Plumbing / Connections Leaking - Contact your local dealer. Water Leaking from Spaside Control - Contact your local dealer. Water in Air Blower Plumbing - Contact your local dealer.

#### No Heat

Temperature Not Set Correctly - *Adjust Set Point.* Over or High Temperature Protection On - *Refer to Spa Side Messages* Current Limiting On - *120V Systems will not heat if High Speed or Blower is on. Contact your local dealer.* 

No Power - Reset breaker at service panel. Low Water Flow - Clean or Replace filter. System is in Economy Mode - Refer to Modes on page 19.

#### Light Not Operation

Light Bulb Defective - *Replace bulb or contact your local dealer.* Reflector has Fallen Off - *Replace deflector or contact your local dealer.* Light Not Plugged-In - *Plug in the Light.* 

#### **High Heat**

Filter Cycles Running Too Long - Adjust filter cycles down. Temperature Set Too High - Adjust Set Point. High Ambient Temperature - Remove spa cover.

#### **GFCI Breaker Trips Occasionally**

Lightning / Electrical Storm or Power Surge - *Reset GFCI Breaker*. NOTE: The GFCI breaker must be properly installed by a licensed electrician.

#### **GFCI Breaker Trips Immediately**

Defective Component or Improper GFCI Breaker Installation - *Contact a qualified service technician or the factory for assistance.* Temp/Hi-Limit sensor not connected - Connect Temp/Hi-Limit to P38 on PCB The following describes situations and possible solutions to common problems you may encounter as a spa owner.

#### TroubleShooting

#### Nothing Operates

Main Breaker is OFF - Set to On. Sub-Panel Breaker Off - Set to On. Equipment GFCI Off - Set to On. Power switch in Off position - Set to On. Components not plugged in - Plug in components. Power cord not plugged in - Plug in power cord. Over or High Temperature Protection On - Refer to Spa Side Messages.

#### No, Low or Surging Water Flow

Air Lock in Plumbing System - "Bleed" the system. Restricted Flow - Insure that the water shut-off valves are open and that suction fittings are not blocked by debris. Dirty Filter - Clean or replace filter. Low Water Level - Increase water level to recommended level.

#### Low Speed Pump Not Operational

Circuit board configuration is Incorrect - Contact your local dealer. Pump Not Plugged-In - Plug in the Pump. Blown Fuse - Contact your local dealer.

#### Jets or Blower Not Operational

Blower or Pump Not Plugged-In - *Plug in the Blower or Pump.* Blown Fuse - *Contact your local dealer.* Over or High Temperature Protection On - *Refer to Spa Side Messages.* 

## System Data Label

**Note:** This information will be necessary if you should ever have to request warranty or any other type of service.

The system data label is located on the control box. This label is very important and contains information you will need to establish your electrical service. The voltage and amperage ratings are shown on the bottom of the label. Product, Model, Serial and Code numbers are also shown on the label.

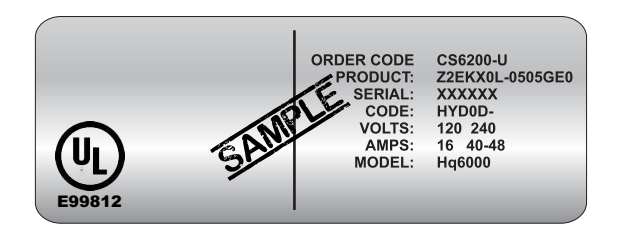

## Warranty Information

The seller warrants its products to the original purchaser to be free from defects in material and workmanship for a period of 1 year (12 months) from the original date of purchase, except as noted below.

Products which become defective within the warranty period will be repaired or replaced (at the option of The seller) except for damage due to freezing, water chemistry, negligence, abuse, misuse, misapplication, unauthorized modification, improper installation, normal wear and tear or chemical attack.

This warranty extends only to normal, personal (non-commercial) usage by the original purchaser. Pump seals, o-rings, gaskets, air blower brushes are only covered for 90 days from original date of purchase.

The seller will not be responsible for labor incurred in removing, inspecting or reinstalling of warrantable products. The seller will not be responsible for any travel related charges or labor costs attributable to disassembly and reassembly of the spa, skirt, decking or any other materials enclosing the product, or attributable to difficulties in gaining access to the product.

The seller will not be responsible for labor incurred for routine maintenance, adjustments or alterations to the calibration of electrical devices.

Any products which are claimed to be defective must be shipped freight prepaid to The seller and the repaired or replaced product will be returned to the sender freight collect. When sent to The seller, the product must be accompanied by the sales receipt or other proof of the purchase date as well as the sender's name, mailing address, daytime phone number and a detailed description of the defect as well as any other information relating to this claim.

Unless state law expressly provides otherwise, The seller will only be responsible for repair or replacement of any of its products that are found to be defective as provided above, and will not bear the cost of any consequential damages. This warranty gives you specific legal rights but you may have other rights which vary from state to state.

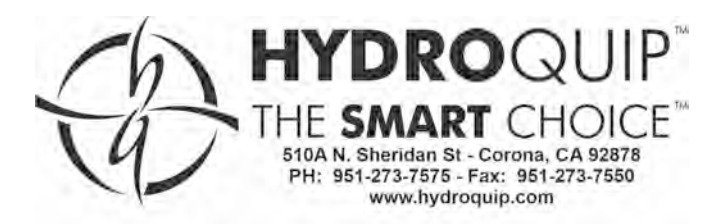